## Merlin 19/20 Višestruki odabir

Kod pitanja s višestrukim odabirom moguće je imati jedan ili više točnih odgovora i izmiješati njihov redoslijed pojavljivanja u testovima.

U polje **Naziv pitanja** upisuje se naziv koji će biti vidljiv samo nastavnicima, a u polje **Tekst pitanja** upisuje se pitanje koje će korisnici vidjeti.

Ako postoji više točnih odgovora, mogućnost Više točnih odgovora treba postaviti na Da.

Ako je uključena mogućnost **Izmiješati redoslijed odgovora**, redoslijed odgovora je za svaki pokušaj rješavanja slučajan, pod pretpostavkom da je u postavkama testa omogućena i opcija **Izmiješaj redoslijed odgovora**.

Za sve ponuđene odgovore treba upisati postotak ocjene koju odgovor nosi, a moguće je upisati povratnu informaciju studentu za svaki odgovor.

| Više točnih odgovora Ne €<br>Strmiješati redosljed odgovora?<br>Numeriranje odgovora?<br>Odgovor1<br>Odgovor1<br>Odgovor1<br>Miami<br>Saze p<br>Odgovor2<br>Njedan ●<br>Povratna informacija<br>Dogena<br>Njedan ●<br>Povratna informacija<br>Dogena<br>Njedan ●<br>Povratna informacija<br>Dogena<br>Dogena<br>Njedan ●<br>Povratna informacija<br>Dogena<br>Povratna informacija<br>Dogena<br>Povratna informacija                                                                                                    |                           |               |   |
|----------------------------------------------------------------------------------------------------|---------------------------|---------------|---|
| <ul> <li>Exmission redostiged adgovora? ●</li> <li>Numeriranje odgovora? ●</li> <li>Odgovori</li> <li></li></ul>                                                                                                    | Više točnih odgovora      | Ne •          |   |
| Numeriranje odgovora?       a, b, c,       a         Odgovor1       Immeriranje odgovora?       Immeriranje odgovora?         Odgovor1       Immeriranje odgovora?       Immeriranje odgovora?         Odgovor2       Immeriranje odgovora?       Immeriranje odgovora?         Odgovor2       Immeriranje odgovora?       Immeriranje odgovora?         Odgovor2       Immeriranje odgovora?       Immeriranje odgovora?         Odgovor2       Immeriranje odgovora?       Immeriranje odgovora?         Odgovor3       Immeriranje odgovora?       Immeriranje odgovora?         Immerirani       Immeriranje odgovora?       Immerirani         Odgovor3       Immeriranje odgovora?       Immeriranje odgovora?         Immerirani       Immeriranje odgovora?       Immeriranje odgovora?         Immerirani       Immerirani       Immerirani         Odgovor4       Immerirani       Immerirani         Immerirani       Immerirani       Immerirani         Immerirani       Immerirani       Immerirani         Immerirani       Immerirani       Immerirani         Immerirani       Immerirani       Immerirani         Immerirani       Immerirani       Immerirani         Immerirani       Immerirani       Immerirani </td <td>Izmiješati redoslijed odg</td> <td>(ovora? 📀</td> <td></td>                                                                                                    | Izmiješati redoslijed odg | (ovora? 📀     |   |
| Odgovori         Odgovor1         Image: Image: Imag                                                                                    | Numeriranje odgovora?     | a., b., c., • |   |
| Odgovor 1     Improved w B / III II P P P P P P P       Marria     Seaze P       Ocjena     Nijedan P       Povratna informacija     Improved w B / III II P P P P P       Odgovor 2     Improved w B / III II P P P P       New York     Seaze P       Ocjena     100% P       Povratna informacija     Improved w B / III II P P P P                                                                                                    | r Odgovori                |               |   |
| Odgevor 2.     Improved v B I H I I V V K       Odgevor 2.     Improved v B I H I V V K       Observe     Improved v B I H I V V K       State 0     Improved v B I I I V V K       State 0     Improved v B I I I V V K       State 0     Improved v B I I I V V K       State 0     Improved v B I I I V V K       State 0     Improved v B I I I V V K       State 0     Improved v B I I I V V K       State 0     Improved v B I I I V V K                                                                                                    | Odgovor 1                 |               |   |
| Sezz p       Ocjena       Povratna informacija       Im Persont * B / III P P P P P P       Sezz p       Odgovor 2       Im Persont * B / III P P P P       New York       Sezz p       Ocjena       100% 0       Povratna informacija       Im Persont * B / III P P P       Im Persont * B / III P       Ocjena       100% 0       Povratna informacija                                                                                                    |                           | Miami         |   |
| Organa     Nijedan       Povratna informacija     III Present * B / III II P P P P P P P P P P P P P P P                                                                                                    |                           | Staza: p      | A |
| Povratna informacija     Imagest * B / Imagest / B / Imagest / B / Imagest                           | Ocjena                    | Nijedan 🗢     |   |
| New York       Saza p       Ocjena       Povratna informacija                                                                                                    | Povratna informacija      |               |   |
| Odgovor 2  Paragest * B / III II # 2 / II *  New York  Saxa P  Ocjena  Docycana  Docycana  Docyc |                           | Staza: p      | 4 |
| Odgovor 2 B I II I P P P P P P P P P P P P P P P                                                                                                    |                           |               |   |
| New York<br>Baze p<br>Ocjena 100% e<br>Povratna informacija I Pregraf v B I III P 20 II C III                                                                                                    | Odgovor 2                 |               |   |
| Baza p                                                                                                    |                           | New York      |   |
| Ocjena 100% • Povratna informacija                                                                                                    |                           | Staza: p      | d |
| Povratna informacija                                                                                                    | Ocjena                    | 100% +        |   |
|                                                                                                    | Povratna informacija      |               |   |
| Staza: p                                                                                                    |                           | Staza: p      |   |

Postavke pitanja Višestruki odabir

Kada postoji samo jedan točan odgovor, on nosi 100% ukupne ocjene. Kod više točnih odgovora svaki nosi određeni postotak ukupne ocjene, a njihov ukupni zbroj mora biti 100%.

U slučaju više točnih odgovora potrebno je netočnim odgovorima dodijeliti **negativne postotke** kako se ne bi dogodilo da student označi sve odgovore i ostvari najveći broj bodova.

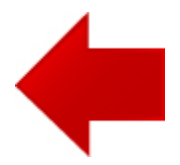

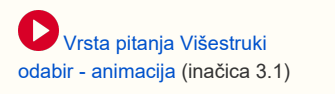

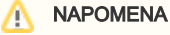

Prilikom odgovaranja na pitanje vrste Višestruki odabir s jednim točnim odgovorom moguće je ukloniti odabir (poveznica Ukloni moj odabir).